# 院领导操作手册

# 一、Web(网页)端操作

#### 1.1 Web (网页) 端系统登入

第一步:双击电脑浏览器(推荐使用谷歌浏览器),在地址栏录入官网访问地址。

官网访问地址: <u>http://jxzl.hcvt.cn/</u>

第二步:输入用户名(职工号)、密码(初始化密码 123456)、验证码,点击登录按钮。

| 资海南职业技术学院内部质量管理与诊断分析平台              |                                        |     |      |
|-------------------------------------|----------------------------------------|-----|------|
|                                     | 用户登录                                   |     |      |
|                                     | <ul> <li>用户名:</li> <li>東 丹:</li> </ul> | 请输入 |      |
|                                     | * 验证码:                                 | 请输入 | 9105 |
|                                     |                                        | 确认  |      |
|                                     |                                        |     |      |
| Copyright》2020距离职业技术学院内部质量管理与诊断分析平台 |                                        |     |      |

#### 1.2 Web (网页) 端院领导评价数据录入

1.点击【教学质量综合测评】-【测评数据录入】-【院领导评价】,在点击院领导评价下面的"院领导评价数据录入",进入页面后选择想评价的教师,点击"进行评价"

|           | Warak | P 64 1 |        | 881711+0 |        |           |                   |             |         |           |       |         |        |            | -100/E. 20-21-9-4-30 | 2 7 101 2011 |
|-----------|-------|--------|--------|----------|--------|-----------|-------------------|-------------|---------|-----------|-------|---------|--------|------------|----------------------|--------------|
| 功能菜单      | =     | 院领     | 苏评价 ?  | ¢.       |        |           |                   |             |         |           |       |         |        |            |                      |              |
| 改学质量综合演评  | ~     | its.   | 18817; | 清选择      | 评价人部门; | 调选择       | 评价人姓名:            | 请输入         | 被评价人:   | 请输入       | 80    | 索       |        |            |                      |              |
| 测评数据录入    |       | 评估     | /类型:   | 请选择      | 完成情况:  | 调选择       | 开始学期:             | 20-21学年第2学期 | > 结束学期: | 20-21学年第2 | 学期 ~  |         |        |            |                      |              |
| 同行演评      |       | Dž     | 行评价    |          |        |           |                   |             |         |           |       |         |        |            |                      |              |
|           | Ξλ    |        |        |          |        |           |                   |             |         |           |       |         |        |            |                      | 10.11-       |
| Di ZiRuli |       | _      | 序号     | 评价人部门    | 评价人姓名  | ◎ 评价人工号 ◎ | <b>被评价人</b> 間「] □ | 被评价人姓名 🗉    | 伴价完成情况。 | 伴伯类型 🔍    | 被评价类型 | 当前评论次数。 | 可许次数 ♀ | 截止日期       | 所服字明                 | 38415        |
| 011110-04 |       |        | 1      | 药物研究所    | 测试人员   | test001   | 经济管理学院            | 黄冠铭         | 未完成     | 院领导评价     | 院领导评价 | 0       | 1      | 2021-06-30 | 20-21学年第2学期          | 点击评          |
|           |       |        | 2      | 药物研究所    | 测试人员   | test001   | 经济管理学院            | Gregory     | 未完成     | 院领导评价     | 院领导评价 | 0       | 1      | 2021-06-30 | 20-21学年第2学期          | 点击词          |
|           |       |        | 3      | 药物研究所    | 测试人员   | test001   | 经济管理学院            | 何路          | 已完成     | 院领导评价     | 院领导评价 | 1       | 1      | 2021-06-30 | 20-21学年第2学期          |              |
|           |       |        | 4      | 药物研究所    | 测试人员   | test001   | 经济管理学院            | 果琳          | 未完成     | 院领导评价     | 院领导评价 | 0       | 1      | 2021-06-30 | 20-21学年第2学期          | 点击论          |
|           |       |        | 5      | 药物研究所    | 测试人员   | test001   | 经济管理学院            | 王桃          | 未完成     | 院领导评价     | 院领导评价 | 0       | 1      | 2021-06-30 | 20-21学年第2学期          | 点击论          |
|           |       |        | 6      | 药物研究所    | 测试人员   | test001   | 经济管理学院            | 戴翅珊         | 未完成     | 院领导评价     | 院领导评价 | 0       | 1      | 2021-06-30 | 20-21学年第2学期          | 点击资          |
|           |       |        | 7      | 药物研究所    | 测试人员   | test001   | 经济管理学院            | 陈惠芳         | 未完成     | 院领导评价     | 院领导评价 | 0       | 1      | 2021-06-30 | 20-21学年第2学期          | 点击得          |
|           |       |        | 8      | 药物研究所    | 测试人员   | test001   | 经济管理学院            | 防雅          | 未完成     | 院领导评价     | 院领导评价 | 0       | 1      | 2021-06-30 | 20-21学年第2学期          | 点击译          |
|           |       |        | 9      | 药物研究所    | 测试人员   | test001   | 经济管理学院            | 规则          | 未完成     | 院领导评价     | 院领导评价 | 0       | 1      | 2021-06-30 | 20-21学年第2学期          | 点击           |
|           |       |        | 10     | 药物研究所    | 测试人员   | test001   | 经济管理学院            | 王鼎          | 未完成     | 院领导评价     | 院领导评价 | 0       | 1      | 2021-06-30 | 20-21学年第2学期          | 点击道          |
|           |       |        | 11     | 药物研究所    | 测试人员   | test001   | 经济管理学院            | 林世城         | 未完成     | 院领导评价     | 院领导评价 | 0       | 1      | 2021-06-30 | 20-21学年第2学期          | 点击例          |
|           |       |        | 12     | 药物研究所    | 测试人员   | test001   | 经济管理学院            | 梁玉珠         | 未完成     | 院领导评价     | 院领导评价 | 0       | 1      | 2021-06-30 | 20-21学年第2学期          | 点击说          |
|           |       |        | 13     | 药物研究所    | 测试人员   | test001   | 经济管理学院            | 文惠英         | 未完成     | 院领导评价     | 院领导评价 | 0       | 1      | 2021-06-30 | 20-21学年第2学期          | 点击说          |
|           |       |        | 14     | 药物研究所    | 测试人员   | test001   | 经济管理学院            | 麦晓雨         | 未完成     | 院领导评价     | 院领导评价 | 0       | 1      | 2021-06-30 | 20-21学年第2学期          | 点击说          |
|           |       |        | 15     | 药物研究所    | 测试人员   | test001   | 经济管理学院            | 林桢          | 未完成     | 院领导评价     | 院领导评价 | 0       | 1      | 2021-06-30 | 20-21学年第2学期          | 点击的          |
|           |       |        | 16     | 药物研究所    | 测试人员   | test001   | 经济管理学院            | 陈英          | 未完成     | 院领导评价     | 院领导评价 | 0       | 1      | 2021-06-30 | 20-21学年第2学期          | 点击的          |
|           |       |        | 17     | 药物研究所    | 测试人员   | test001   | 经济管理学院            | 汪逸帆         | 未完成     | 院领导评价     | 院领导评价 | 0       | 1      | 2021-06-30 | 20-21学年第2学期          | 点击译          |
|           |       |        | 18     | 药物研究所    | 测试人员   | test001   | 经济管理学院            | 带住住         | 未完成     | 腺師母评价     | 除预导评价 | 0       | 1      | 2021-06-30 | 20-21学年第2学期          | 点击译          |
|           |       |        |        |          |        |           |                   |             |         |           |       |         |        |            | -                    |              |

### 1.3 院领导数据录入

- 1. 进入数据录入页面后,只需确认部门,教师名称是否正确;
- 2. 根据教师教学表现等,按指标选项进行打分评价,然后输入综合评语;

注:可点击"预置分数"或者逐项打分(预置分数后每一项指标分数全部相同)

打分可通过三种方式: 1.选择优良中差的等级选项进行打分; 2.选项下拉分数 框选择分数; 3.直接在最后的文本框输入自己想给的分数

- 3. 点击"计算分数"按钮可计算本次评价分数;
- 点击"预提交"后即完成本次评价,预提交能修改及删除(可向管理部门申请
   回退,回退后可对本条数据进行修改及删除)

| 🕑 海南职业技术学院内部      | 『质量管理与诊                    | 断分析平台                                                                                   | 当前是: 20-21学年第2学期 测试人员 ~            |
|-------------------|----------------------------|-----------------------------------------------------------------------------------------|------------------------------------|
| 功能菜单 ≔            | 院领导评价 ×                    | 来                                                                                       |                                    |
|                   | <b>8617:</b> 193742        | 理学院 × 教师: 防患芳 × 斑斑: 施造浮 × 商次: 第1周 4 <mark>1000×</mark>                                  |                                    |
| □ 🖕 同行漢所平         | 课程: 调选择                    | - ◇ 上岸地点: 順法派 ◇ 节次: 1 ◇ ~ 1 ◇ 星期: 里明- 3 日前分数                                            |                                    |
| 日 🖕 院領导评价         | 一级指标                       | 评价依据                                                                                    | 评价结果 預置分数                          |
| 田 院领导评价数据录入       | 工作态度                       | 遭守(离夸学校款师职业道德规范),工作认真,无数学事故,数书育人,以身作则,严悟课堂管理,完成数学工作量,认真完成二级学院安排的数学工作任务。                 | ●优 ○良 ○中 ○差 得分: 100 / 100          |
| 日 會导课堂演评 2        | 业务能力                       | 专业知识水平鄉還備況,較育科学理论知识鄉還備況,相关职业岗位实用技术的开发与应用能力,班主任工作情况等。                                    | ●优 ○良 ○中 ○差 得分: 100 / 100          |
| 田 🖿 同行測评          | 工作业绩                       | 参与专业建设和课程建设情况,参与指导技能大赢情况,参与校企合作、科研、社会服务情况。                                              | ●优 ○良 ○中 ○差 得分: 10 ∨ 100           |
| ■ 明细报表<br>■ 按明细汇总 | 本次评价综合评<br>语(特点、不足)<br>建议) | 2. 波赫平章 你还可以给\1000个字。                                                                   |                                    |
|                   |                            | 注:可点击"预置分数"或者逐项打<br>一项指标分数全部相同)<br>打分可通过三种方式:1.选择优良中<br>打分;2.选项下拉分数框选择分数;<br>框输入自己想给的分数 | 分(预置分数后每<br>差的等级选项进行<br>3.直接在最后的文本 |

| 预置分数    |   |    | ×  |
|---------|---|----|----|
| * 预置分数: | 0 |    |    |
|         |   | 取消 | 确定 |

### 1.4 院领导评价数据结果查看

明细报表:可对自己的评价记录进行打印、导出、查看明细、修改、批量提交、
 删除等,只有 "预提交"状态下可修改及删除,正式提交后无法修改(注:同部门下
 其他们的数据只能进行查看)

| 🕑 海南职业技术学  | 院内部 | 部质量管   | 理与       | 诊断分    | 析平台         | 1      |      |                 |              |       |       |          |                       |             |          |      |           |     |    |    |       |        |        |      |       |         | 20-21学年第25 | 2月1月 19日 19日 19日 |
|------------|-----|--------|----------|--------|-------------|--------|------|-----------------|--------------|-------|-------|----------|-----------------------|-------------|----------|------|-----------|-----|----|----|-------|--------|--------|------|-------|---------|------------|------------------|
| 功能菜单       | =   | 按明细》   | C® ×     | 明明     | 服表          | ×      |      |                 |              |       |       |          |                       |             |          |      |           |     |    |    |       |        |        |      |       |         |            |                  |
| 늘 教学质量综合演评 | ~   | â      | 817: 1   | 讷选择    |             |        | 数    | <b>府</b> : 1963 | 胡辛           |       | × .   | 班级: 195  | 5月至…                  |             | ×        | Q.检索 | ~ 1       | 部被开 | Ŧ  |    |       |        |        |      |       |         |            |                  |
| 日 🧰 测评数据录入 |     | 8      | 程:       | 请选择    |             |        | 开始学  | 明: 20-          | 21学年第        | 2学期   | ~ 结束  | 学期: 20   | 21学年                  | 第2学期        |          |      |           |     |    |    |       |        |        |      |       |         |            |                  |
| □ > 為許股表   |     | © ई760 | ∎<br>© 打 | 印号出    | 10.22       | 日中日    | 宣査者  | 明細 ピ            | 明細部门         | 更正    | ∠修改   | 批量提交     | 口批                    |             | 自删除      |      |           |     |    |    |       |        |        |      |       |         |            |                  |
| 🖽 🖿 同行規评   |     | in.    | 序号       | 88     | n           | 1      | 评价   | 项目              | 0 <b>8</b> 5 | 216 0 | 评价人。  | 别级名利     | а с                   | 年级          | 0 8      | 程名称  |           | ÷ 9 | 故。 | 等级 | * 所属  | 学期/学年  | 預提公    | 日期   | : IEz | は提交日期(  | 提交状态章      | 操作 0             |
| 日 🐤 魏領导评价  |     |        |          | 经济     | P管理学        | 院      | 院级领  | 质导评价            | 荚            | 冠铭    | 演试人员2 |          |                       |             |          |      |           | 10  | 0  | 优  | 20-21 | 学年第2学員 | 2021/0 | 5/04 |       |         | 预提交        | 正式提交             |
| 田明细报表      |     | 2      | 2        | (空))   | <b>*管理学</b> | 院      | 院级领  | 两导评价            | 纯            | 冠铭    | 测试人员  |          |                       |             |          |      |           | 88  |    | 良  | 20-21 | 学年第2学期 | 2021/0 | 5/04 |       |         | 预提交        | 正式提交             |
| □ 按明细汇总    |     | 3      | 8        | 经济     | 「管理学        | 院      | 院级领  | 两评价             | 何            | 璐     | 测试人员、 |          |                       |             |          |      |           | 89. | .5 | 良  | 20-21 | 学年第2学期 | 2021/0 | 4/30 |       |         | 牙提交        | 正式提交             |
|            |     |        |          |        |             |        |      |                 |              |       | 只有他们  | "预<br>的数 | ·<br>提<br>列<br>据<br>与 | 交" :<br>只能追 | 状态<br>进行 | 百看   | 可修i<br>i) | 攻万  | 乏删 | 除, | ΕŦ    | 优提交    | 后无     | 法修   | 改     | (注:     | 同部门        | 下其               |
| ▶ 个人中心     | ^   | 最高评    | 价分:1     | 100, 🛱 | 低评价分        | ):88,平 | 动评价分 | r: 90.62        |              |       |       |          |                       |             |          |      |           |     |    |    |       |        |        | 总    | 记录数:  | 3 条 < [ | > 100 ~    | NE J             |

# 2. 按明细汇总,可查看本人或同部门其他人评价某位教师多次后的平均分

|             |   |    | 1000                                                                   |        |            |     |                |          |        |        |      |      |          |        |   |             |            |    |
|-------------|---|----|------------------------------------------------------------------------|--------|------------|-----|----------------|----------|--------|--------|------|------|----------|--------|---|-------------|------------|----|
| 功能菜单        | = | 按明 | ))<br>(1)<br>(1)<br>(1)<br>(1)<br>(1)<br>(1)<br>(1)<br>(1)<br>(1)<br>( | L ×    |            |     |                |          |        |        |      |      |          |        |   |             |            |    |
| 量综合测评       | × |    | 部门                                                                     | : 195  | 5루         |     | <b>8</b> 处(石): | 调选择      |        | 汇总方式:  | 接职工  |      | Q 检索 🖌 🔶 | 部展开    |   |             |            |    |
| 数据录入        |   | 开始 | 油学期                                                                    | : 20-  | 21学年第2     | 期 ~ | 结束学期:          | 20-21学年第 | §2学期 ~ | 已评/朱评: | 已评款师 |      |          |        |   |             |            |    |
| 成友<br>导课堂测评 |   | ©‡ | led                                                                    | ⊚ १७६० | 0 <b>2</b> | 計出  |                |          |        |        |      |      |          |        |   |             |            |    |
| 了测评         |   |    | 序                                                                      | 3      |            | 救   | 师姓名            |          | 8810   |        |      | 平均分  | -        | • 被评次数 | 0 | 开始学期        | \$<br>结束学期 |    |
| 利导评价        |   |    | 1                                                                      |        |            | 黄汗  | 甜              |          | 经济管理   | 目学院    |      | 94   |          | 2      |   | 20-21学年第2学期 | 20-21学年第2学 | 期  |
| 月细报表        |   |    | 2                                                                      |        |            | 何期  | 80             |          | 经济管理   | 1学院    |      | 89.5 |          | 1      |   | 20-21学年第2学期 | 20-21学年第2学 | NA |
|             |   |    |                                                                        |        |            |     |                |          |        |        |      |      |          |        |   |             |            |    |
|             |   |    |                                                                        |        |            |     |                |          |        |        |      |      |          |        |   |             |            |    |

# 1.5 查阅修改个人资料

您点击【个人中心】菜单,可以对您的个人相关信息进行修改,

| 点击右下方的 | "修改" | 按钮, | 即可修改个人资料及登入密码。 | 如下图所示: |
|--------|------|-----|----------------|--------|
|        |      |     |                |        |

| 业技术学院内部质量管           | 理与诊断分 | 析平台      |        |         |         |      |        |   | 当前是: 20-21学年第2学 |
|----------------------|-------|----------|--------|---------|---------|------|--------|---|-----------------|
| 功能菜单                 | =     | 听课评价数× 明 | BIRA × | 按明密CQ × | 明细报表-修× | 个人资料 | × 修改密码 | * |                 |
| \$ <del>\$</del> 367 | ^     |          |        |         |         |      |        |   |                 |
|                      | ~     | + 登陆名:   |        |         |         |      |        |   |                 |
| 14                   |       | • 旧密码:   | 调输入    |         |         |      |        |   |                 |
| 19                   |       | * 新密码:   | 1898.2 |         |         |      |        |   |                 |
|                      |       | • 确认新密码: | 调输入    |         |         |      |        |   |                 |
|                      |       |          |        |         |         |      |        |   |                 |
|                      |       |          |        |         |         |      |        |   |                 |
|                      |       |          |        |         |         |      |        |   |                 |
|                      |       |          |        |         |         |      |        |   |                 |
|                      |       |          |        |         |         |      |        |   |                 |
|                      |       |          |        |         |         |      |        |   |                 |
|                      |       |          |        |         |         |      |        |   |                 |
|                      |       |          |        |         |         |      |        |   |                 |
|                      |       |          |        |         |         |      |        |   |                 |
|                      |       |          |        |         |         |      |        |   |                 |
|                      |       |          |        |         |         |      |        |   |                 |
|                      |       |          |        |         |         |      |        |   |                 |
|                      |       |          |        |         |         |      |        |   |                 |
|                      |       |          |        |         |         |      |        |   |                 |
|                      |       |          |        |         |         |      |        |   |                 |
|                      |       |          |        |         |         |      |        |   |                 |
|                      |       |          |        |         |         |      |        |   |                 |
|                      |       |          |        |         |         |      |        |   |                 |
|                      |       |          |        |         |         |      |        |   |                 |
|                      |       |          |        |         |         |      |        |   |                 |

# 二、移动端(微信端)操作

### 2.1 移动端(微信端)登陆

1.扫描二维码或搜索关注使用的微信公众号(海职院小助手)后,进入公众号, 点击微信公众号菜单的"数字校园",找到"质量评价"功能模块点击进入;

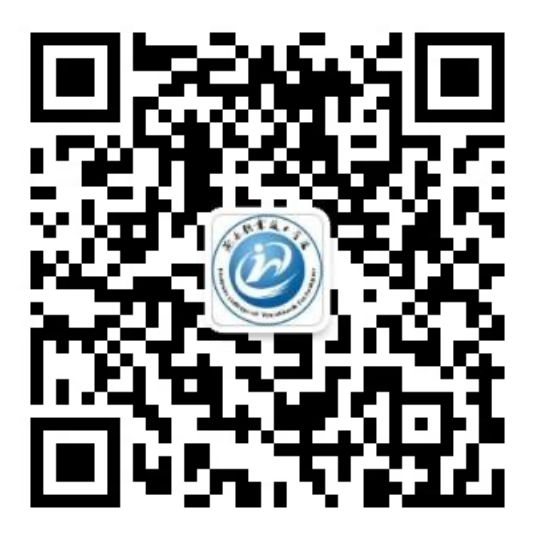

2.进入后,首次登录,选择学校 "海南职业技术学院",角色选择"教师",账号为:教师工号,初始密码为: 123456,点击登录;

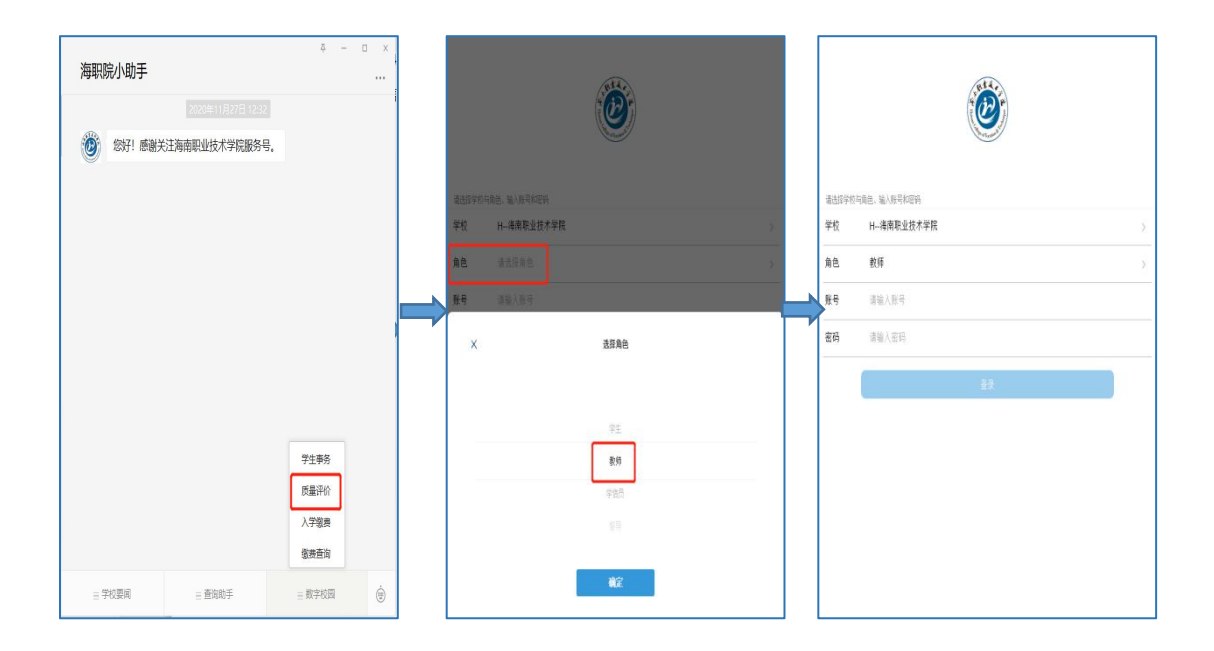

方式二:

1)手机打开并登录钉钉 App,点击最下方状态栏中的"海职在线",找到页面中的"学生事务",点击"质量评价";

2)进入后,首次登录,选择学校"海南职业技术学院",角色选择"教师", 账号为:职工号,输入验证码,点击绑定;

3) 绑定后,根据相应的角色(教师)选择相应的入口,点击进入

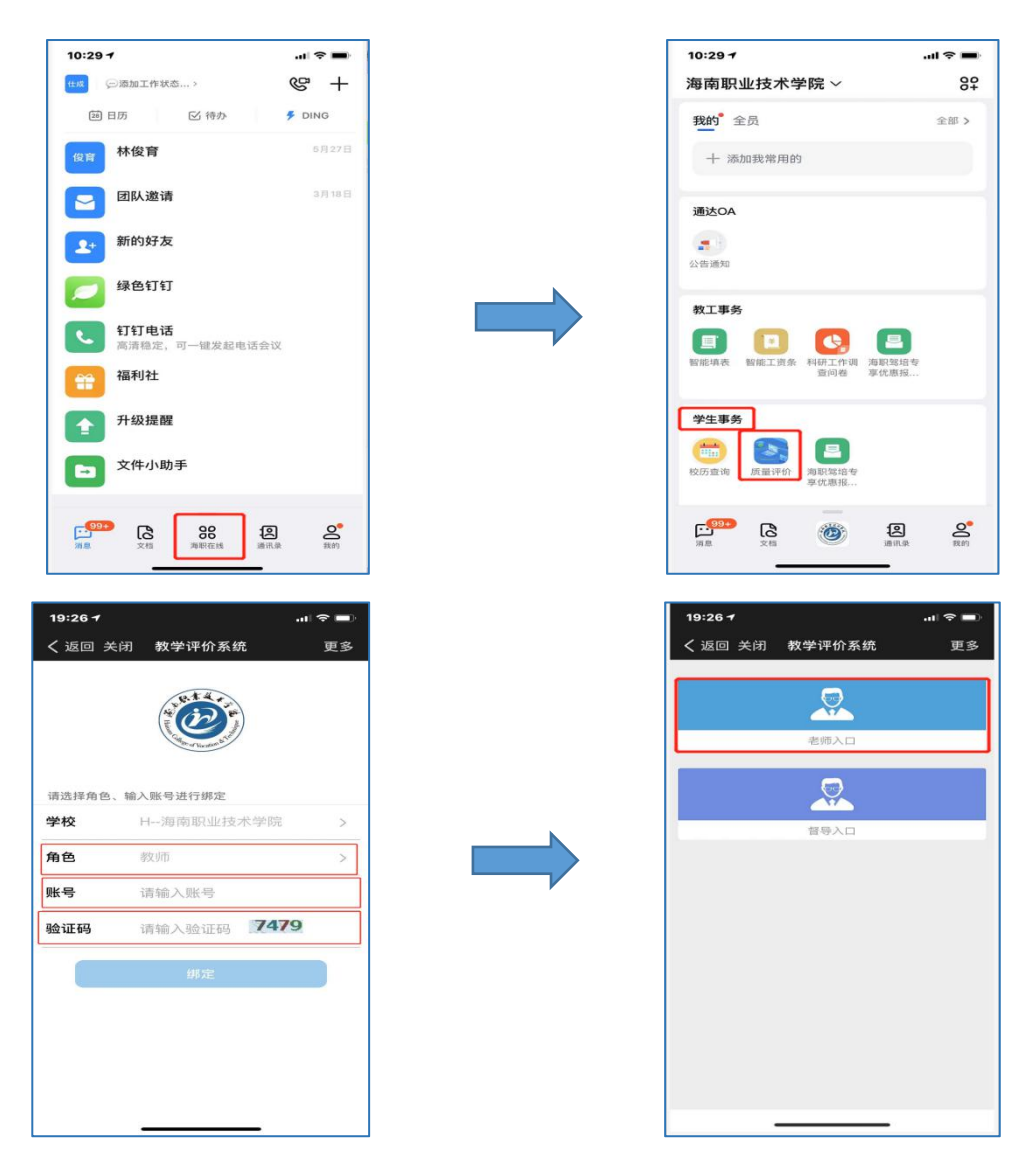

## 2.2 微信端院领导评价数据录入

8 院领导评价 測试人员
 約期前2所
 念这学期-共有163个新评碟 163 2 应译次数 已译次数 ( 花夫臺湾 已评记录 **Gregory** 评价类型: 院领导评价 截止时间: 2021-06-30 点击 制评 吴琳 点击 别评 关₩ 评价类型:院领导评价 截止时间: 2021-06-30 王桃 洋伯貴墨: 院振号评价 截山时词: 2021-06-30 点击 剩评 **戴海珊** 评伯类型: 院领导评价 截止时间: 2021-06-30 点击 剩评 **陈惠芳** 评价类型: 院领导评价 截止时间: 2021-06-30 点击 剥评 **防雅** 评价类型:院领导评价 截止时间:2021-06-30 点击 剩评

1.登入系统后选择想评价的教师,点击"点击测评"

2.点击测评进入:

- ▶ 根据教师教学表现等,按指标选项进行打分评价,然后输入综合评语;
  - 注:可点击"预置分数"或者逐项打分(预置分数后每一项指标分数全部 相同),打分可通过三种方式:1.选择优良中差的等级选项进行打分; 2.选项下拉分数框选择分数;3.直接在最后的文本框输入自己想给的 分数
- ▶ 点击"计算分数"按钮可计算本次评价分数;
- ▶ 点击"提交"后即完成本次测评
- ▶ 评价明细报表可登入桌面(web)端查看、修改、导出、打印等

| <                                                   | 院领导评价                                                                  | < 院领导评价                                                                                                    |
|-----------------------------------------------------|------------------------------------------------------------------------|----------------------------------------------------------------------------------------------------|
| 預置分数 预置分数<br>1.遵守《高等学校教师职业》<br>理,完成教学工作量,认真ታ<br>▲,优 | 【 100元<br>直德规范 2 、 工作认真,无数学事故,数书育人,以身作用,严标课堂室<br>在成二品学纲 5月的数学工作任务。     | <ul> <li>○</li> <li>○</li> <li>○</li> <li>○</li> <li>●</li> <li>●</li></ul> |
| B.微<br>C.中 注:『<br>D.差 数后<br>得分: 85 ▼ 85             | 可点击"预置分数"或者逐项打分(预置分<br>每一项指标分数全部相同),                                   | 3.参与专业建设和课程建设编成,参与指导扶能大客编成,参与校全合作、科研、社会服务编成。       A.我       B.我       C.中       D.後                                                                                                    |
| 2.专业知识水平掌握情况,<br>在工作情况等。<br>A.优<br>B. 表<br>C. 中     | 數會科學理论知识基礎構成,相关职业附位实用於木的开发与应用能力,相主<br>打分可通过三种方式:1.选择<br>优良中差的等级选项进行行T  | 現分:75・75           採取分数           採取分数           (採取分数)           (採取分数)           (採取分数)                                                                                                    |
| D.差<br>得分: 95 ▼ 95<br>3.参与专业建设和课程建设指                | 分;2.选项下拉分数框选择分数;3.直接在最后的文本框输入自己想给的分数<br>成.参与组导技能大赛临风,参与校全合作、界研、社会服务编风。 | 本次评价综合评语(特点、不坚及建议)<br>演奏等                                                                                                    |
| A. 优<br>B. 改<br>C. 中                                | 提父                                                                     | <br>提交                                                                                                    |

## 2.3 已评记录查看、修改

| D                                                  | 院                      | 领导评价 |          |
|----------------------------------------------------|------------------------|------|----------|
| 》<br>前初研究所<br>念这学期一共                               | !<br>与163个测评喔          |      |          |
| <b>163</b><br>应评次数                                 | <mark>3</mark><br>已评次数 | 课表查询 | 已评记录     |
| <b>吴琳</b><br>评价类型: 院领导评价<br>截止时间: 2021-06-30       |                        |      | 点击<br>测评 |
| 王桃<br>评价类型: 院领导评价<br>截止时间: 2021-06-30              |                        |      | 点击<br>测评 |
| <b>戴海珊</b><br>评价类型: 院领导评价<br>截止时间: 2021-06-30      |                        |      | 点击<br>测评 |
| <b>陈惠芳</b><br>评价类型: 院领导评价<br>截止时间: 2021-06-30      |                        |      | 点击<br>测评 |
| <mark>陈雅</mark><br>评价类型: 院领导评价<br>截止时间: 2021-06-30 |                        |      | 点击       |
| <b>姚刚</b><br>评价类型:院领导评价<br>截止时间:2021-06-30         |                        |      | 点击<br>测评 |
| TB                                                 |                        |      |          |

| <                                                                 | 院领导评价           |      |
|-------------------------------------------------------------------|-----------------|------|
| <b>未知</b><br>未知, 院级领导评价<br>提交时间: 2021-05-04 11:49:49<br>提交状态: 孙提交 | 点击空白处后可进行评价修改 🕬 | jory |
| <b>未知</b><br>未知, 院级领导评价<br>提交时间: 2021-05-04 10:54:07<br>提交状态: 预提交 | 黄文              | 冠铭   |
| <b>未知</b><br>未知, 院教術导评价<br>继交时间: 2021-04-30 15:53:36<br>继交状态: 按提交 | *               | 何聯   |
|                                                                   |                 |      |
|                                                                   |                 |      |
|                                                                   |                 |      |
|                                                                   |                 |      |
|                                                                   |                 |      |